# Cuaderno de investigaciones matemáticas(Elsa Callaved)

Capítulo 3: GeoGebra en 6 de primaria

# EJERCICIO 19 (PÁGINA 211)

En este ejercicio, nos han dado una serie de polígonos y lo que nos pide es averiguar cuántas diagonales tiene cada uno.

### **EL OCTÁGONO:**

**1.paso:** Trazamos una segmento horizontal.

2. paso: Vamos a "polígono regular" y hacemos clic en las letras A y B, nos saldrá un cuadrado en el que pondremos el número 8 ya que es un octágono.
3. paso: Trazamos las diagonales haciendo "segmentos" llevándolos de un punto a otro.

### **Resultado:**

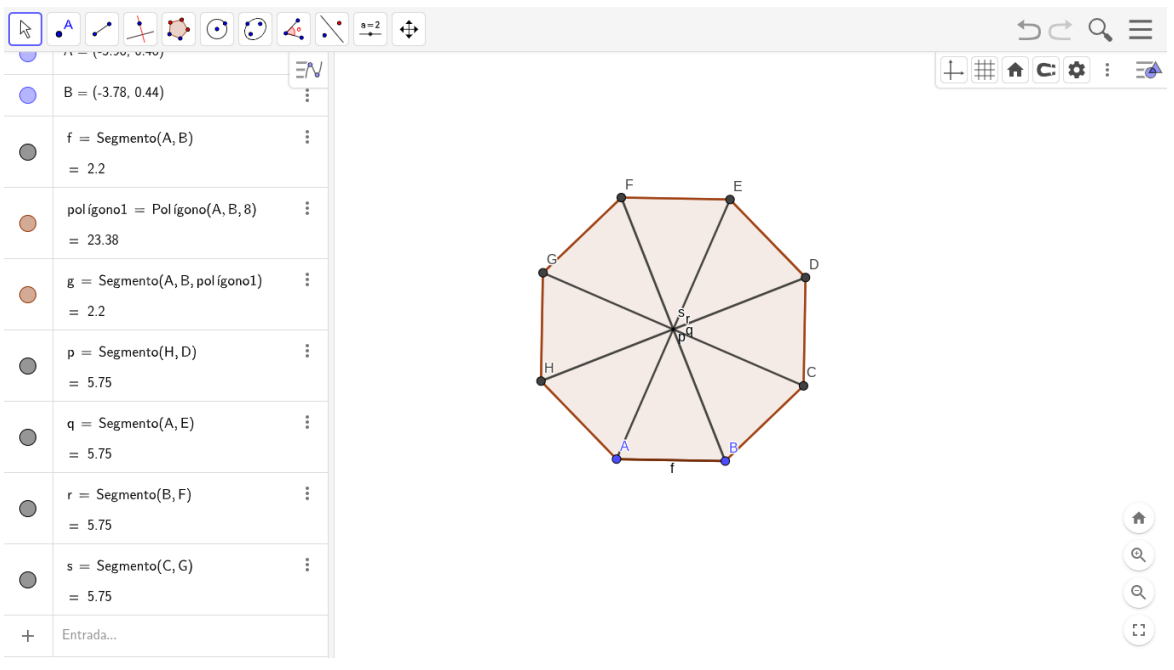

### DATO: para saber si hemos hecho correctamente las diagonales tenemos que aplicar esta fórmula: lados x (lados -3) : 2

#### **EL CUADRADO:**

1.paso: Vamos a "polígono regular" y hacemos un segmento horizontal.

**2. paso:** Nos pide de cuantos lados queremos que sea nuestra figura, entonces ponemos el número 4.

**3. paso:** Trazamos las diagonales haciendo "segmentos" llevándolos de un punto a otro.

#### **Resultado:**

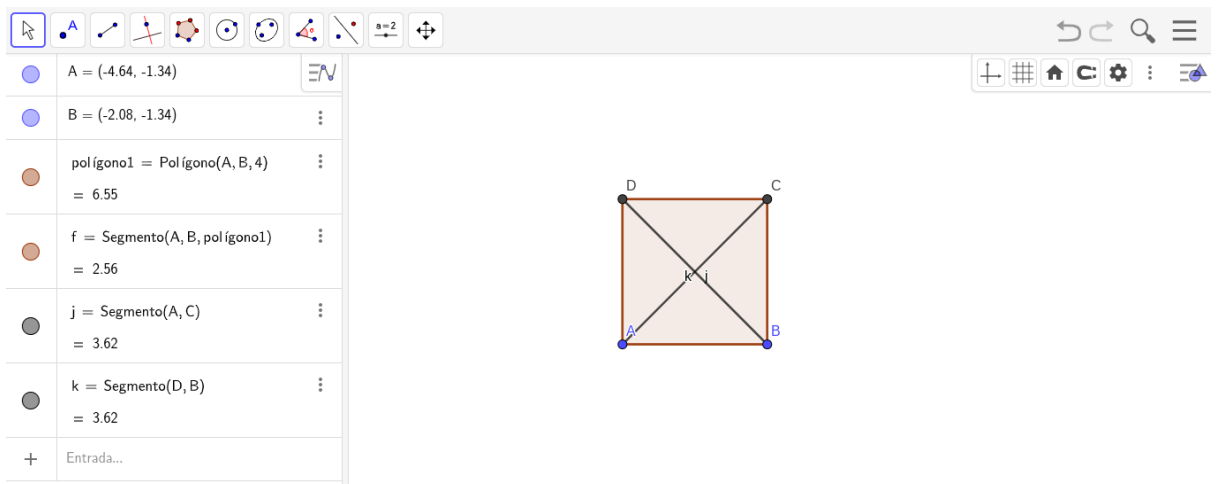

### EL ROMBO:

**1.paso:** Trazamos una línea recta.

- 2. paso: Trazamos dos circunferencias de radio A-B y B-A.
- 3. paso: Donde se chocan las circunferencias trazamos puntos C y D.
- 4. paso: Borramos las circunferencias y las líneas dejando solo los puntos.

5. paso: Le damos a "polígono" y clicamos en los cuatro puntos que tenemos.

6. paso: Unimos con segmentos los puntos A-B y C-D.

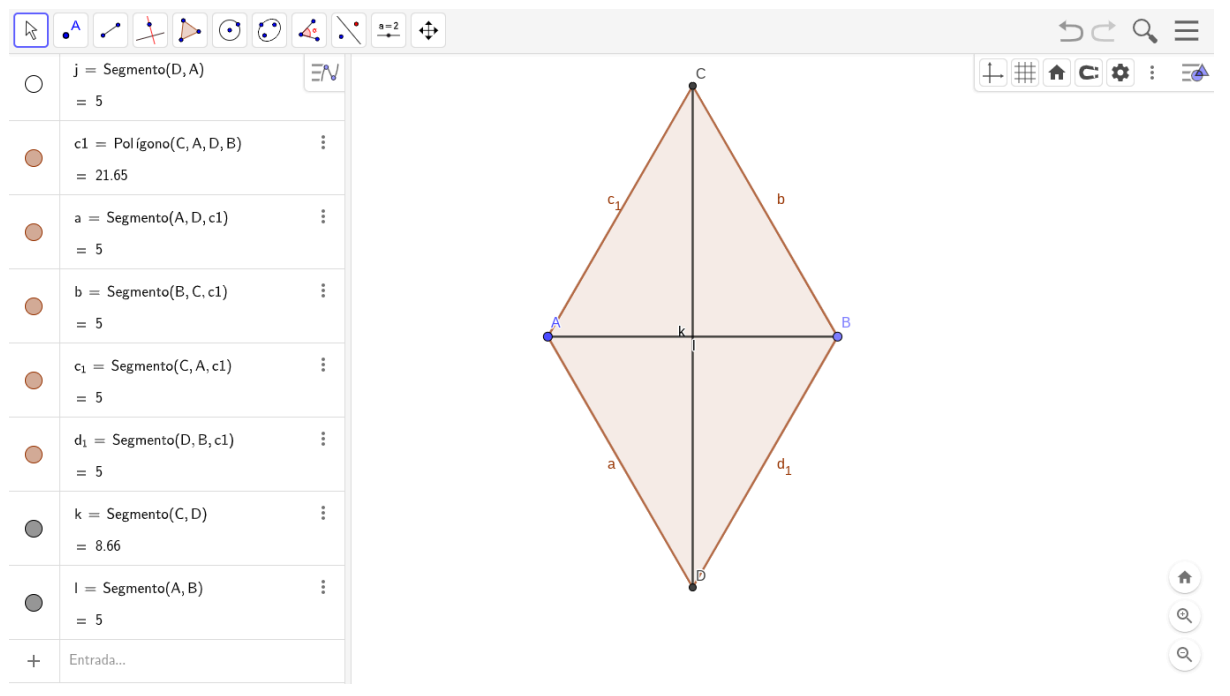

# EJERCICIO 28 (PÁGINA 237)

En este ejercicio debemos hacer el desarrollo plano de las siguientes figuras: **PRISMA CUADRANGULAR:** 

1.paso: Vamos a "polígono regular" y hacemos un cuadrado (4 lados)

**2. paso:** Nos vamos a "vista gráfica 3D" y le damos a "extrusión a prisma" para darle el volumen que queramos.

3. paso: Vamos a desarrollo y clicamos en nuestra figura.

## **Resultado:**

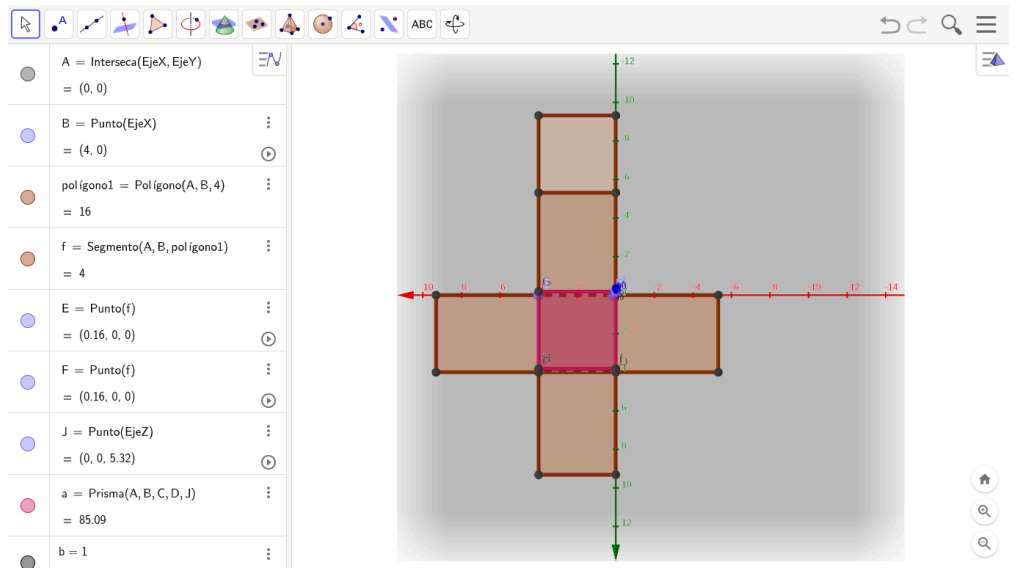

## PRISMA RECTANGULAR:

**1.paso:** Vamos a "polígono" y hacemos un rectángulo.

**2. paso:** En "vista gráfica 3D" le damos a "extrusión de prisma" y deslizamos nuestra figura hacia arriba para darle volumen.

3. paso: Vamos a desarrollo y clicamos en nuestra figura.

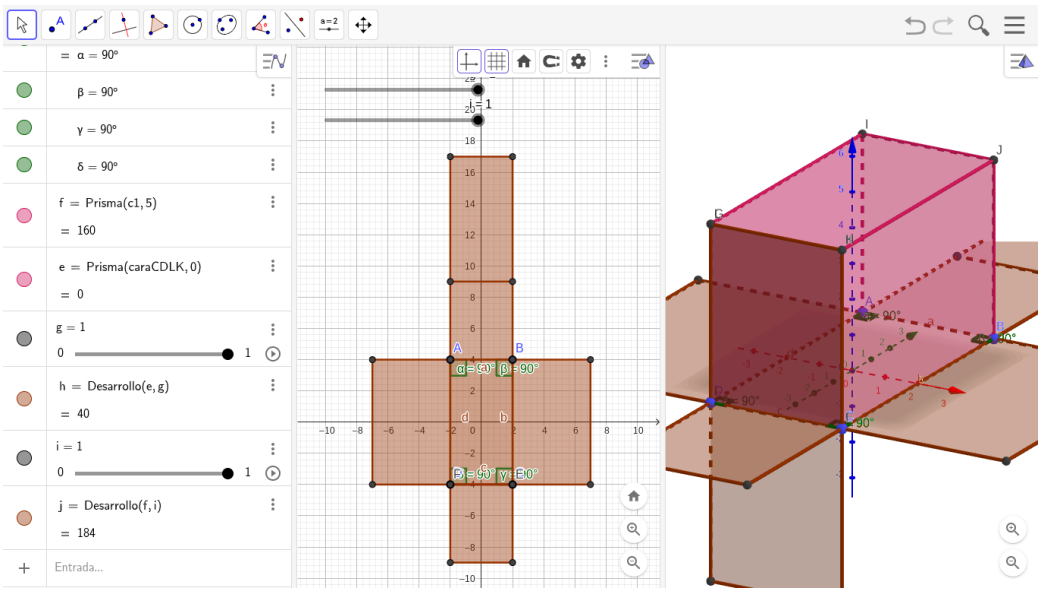

### PRISMA PENTAGONAL:

1.paso: Vamos a "polígono regular" y hacemos un pentágono (5 lados)2. paso: Nos vamos a "vista gráfica 3D" y le damos a "extrusión a prisma" para darle el volumen que queramos.

3. paso: Vamos a desarrollo y clicamos en nuestra figura.

### **Resultado:**

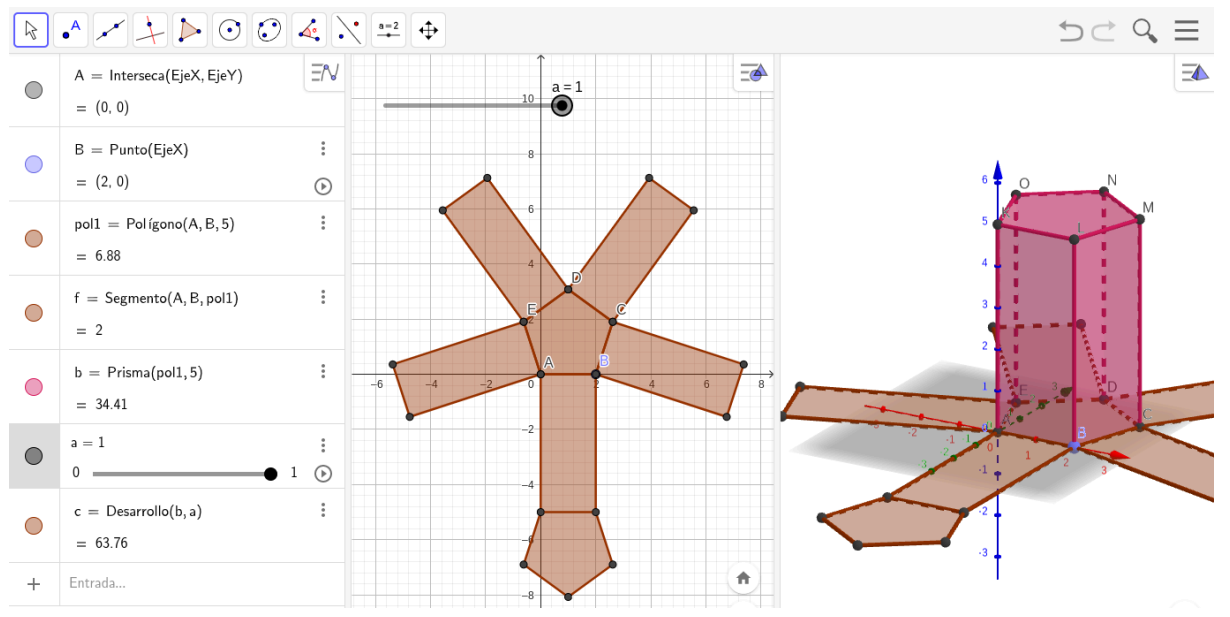

# EJERCICIO 10 (PÁGINA 231)

En este ejercicio debemos hacer un prisma en el que todas sus aristas midan 4 cm, también vamos a calcular su volumen:

**1.paso:** Vamos a "polígono regular" y una figura cualquiera con 4cm de lado cada una.

**2. paso:** Nos vamos a "vista gráfica 3D" y le damos a "extrusión a prisma" marcando 4 cm de altura.

**3. paso:** Marcamos las distancias y el volumen de todo el prisma. **Resultado:** 

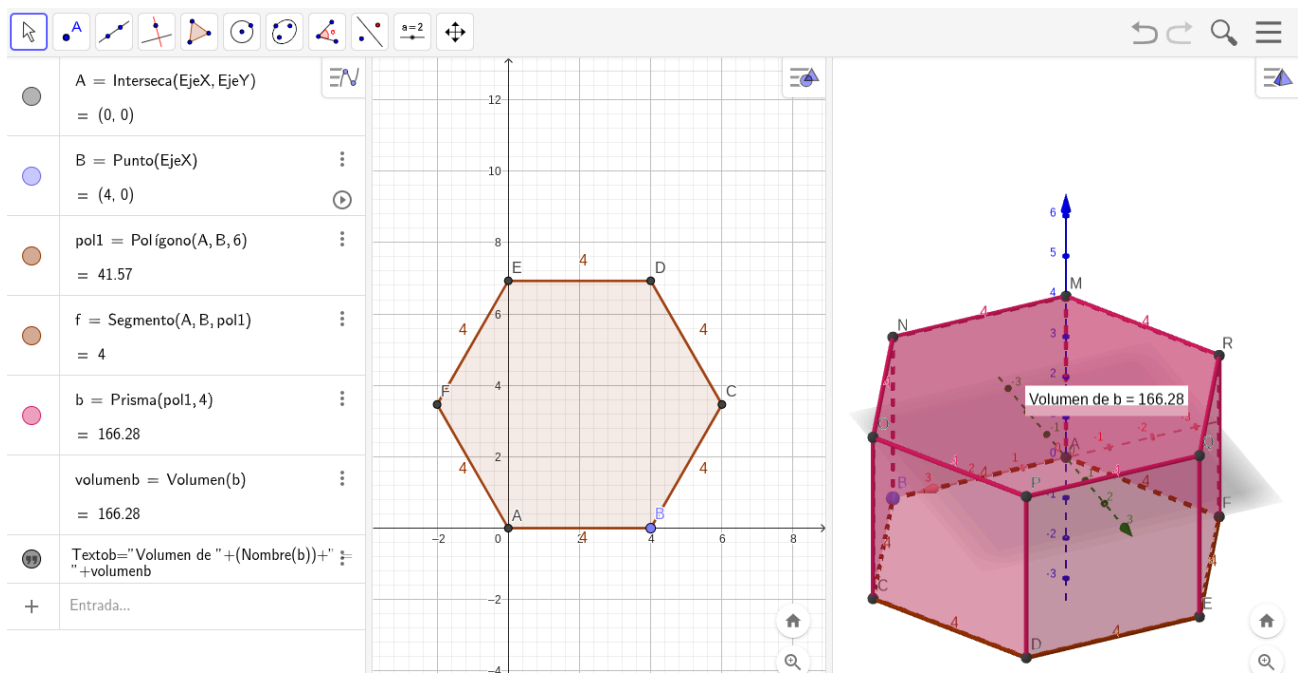

Nos sale un volumen de 166.28 cm3 y unas aristas de 4 cm.

# EJERCICIO 21 (PÁGINA 211)

Vamos a crear estas casas con geogebra, pero con las medidas que queramos, cual es su área? ¿Qué figuras las componen? CASA 1:

**1.paso:** Con la herramienta "polígono regular" vamos ha hacer un cuadrado.

**2. paso:** Ahora con la herramienta de "polígono" vamos ha hacer un triángulo utilizando como base la parte superior del cuadrado.

**3. paso:** Vamos a la herramienta "área" y pulsamos en cada una de las figuras.

**4. paso:** Finalmente sumamos sus áreas para saber el área total. **Resultado:** 

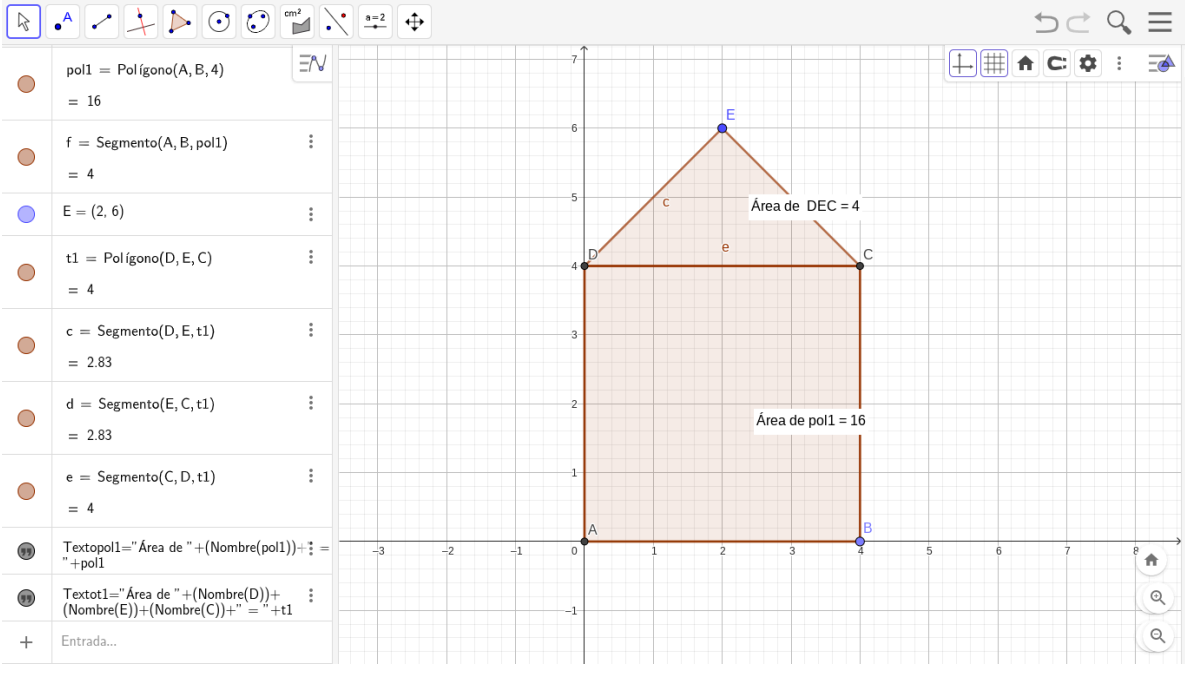

# Área total= 4+16= 20cm3

Compuesta por un cuadrado y un triángulo.

### CASA 2:

- 1. paso: Con la herramienta "polígono" hacemos un rectángulo.
- 2. paso: De nuevo, vamos a "polígono" y creamos otro rectángulo encima.
- 3. paso: Vamos a "área" y pulsamos en las dos figuras.
- 4. paso: Sumamos las dos áreas para saber el área total de la casa.

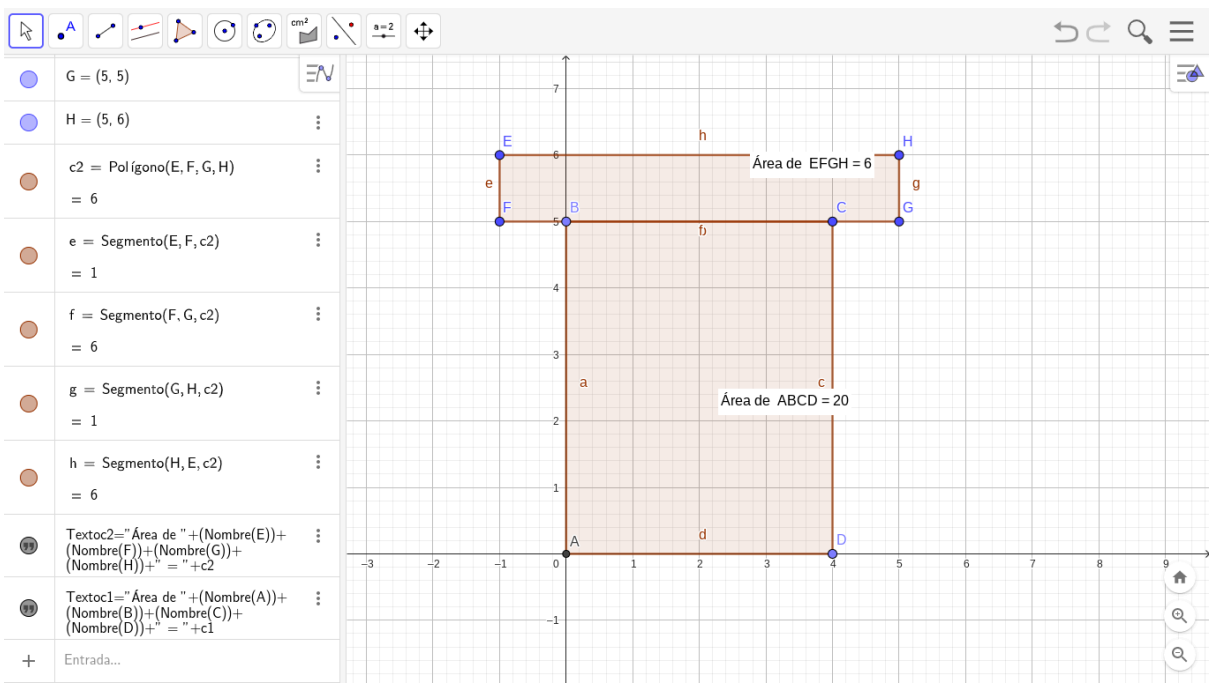

Área total= 6+20= 26 cm3. Está compuesta por dos rectángulos.

# EJERCICIO 22 (PÁGINA 211)

En este ejercicio nos pide que averigüemos cuál de estas dos figuras tiene mayor perímetro:

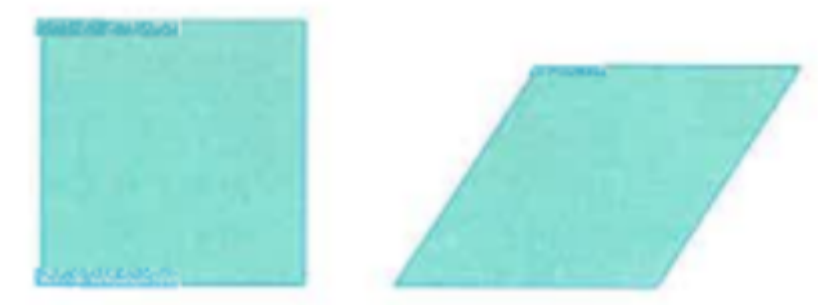

**1.paso:** Vamos a "polígono regular" y hacemos un cuadrado de 4 cm de lado.

**2. paso:** Para saber su perímetro vamos a distancia o longitud y clicamos sobre la figura.

**3. paso:** Ahora hacemos el (cuadrado deforme), trazamos un segmento de 4 cm como base.

4. paso: Trazamos dos semirrectas paralelas entre sí.

**5. paso:** Nos ponemos la cuadrícula y donde nos marca el punto cuatro en vertical es donde debemos hacer el segmento de 4 cm entre medio de las semirrectas.

6. paso: Vamos a "polígono" y unimos los cuatro vértices.

**7. paso:** Para saber su perímetro vamos a distancia o longitud y clicamos sobre la figura.

#### **Resultado:**

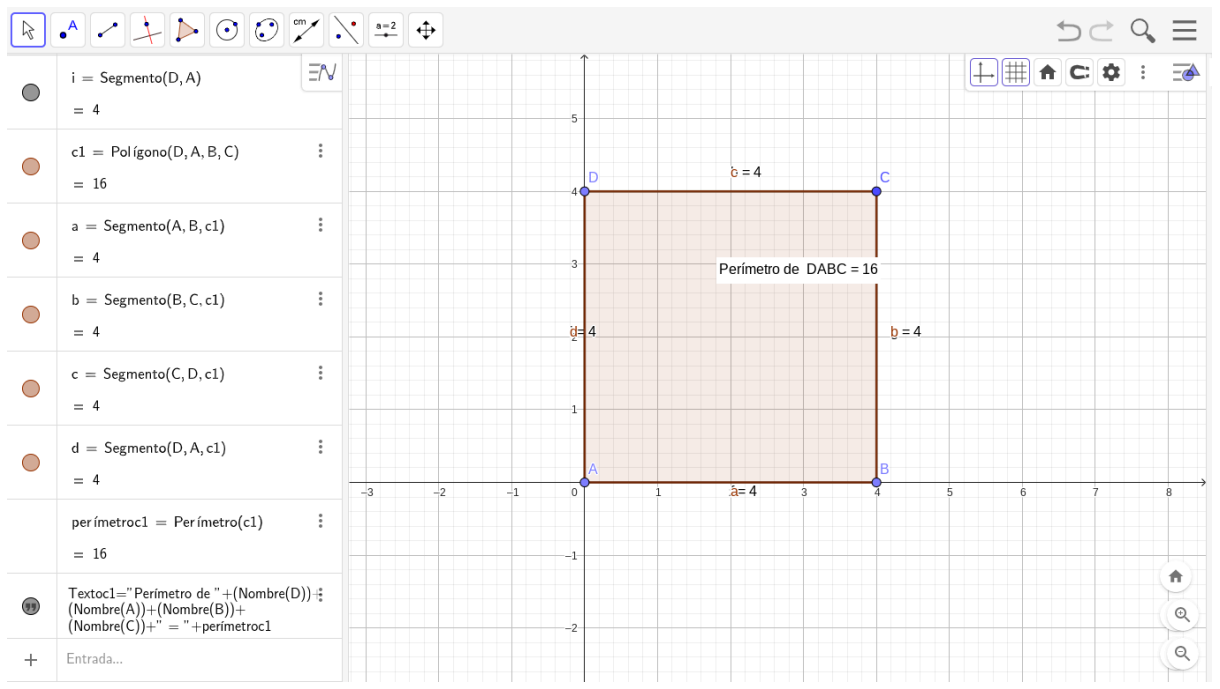

Nos queda un perímetro de 16 cm

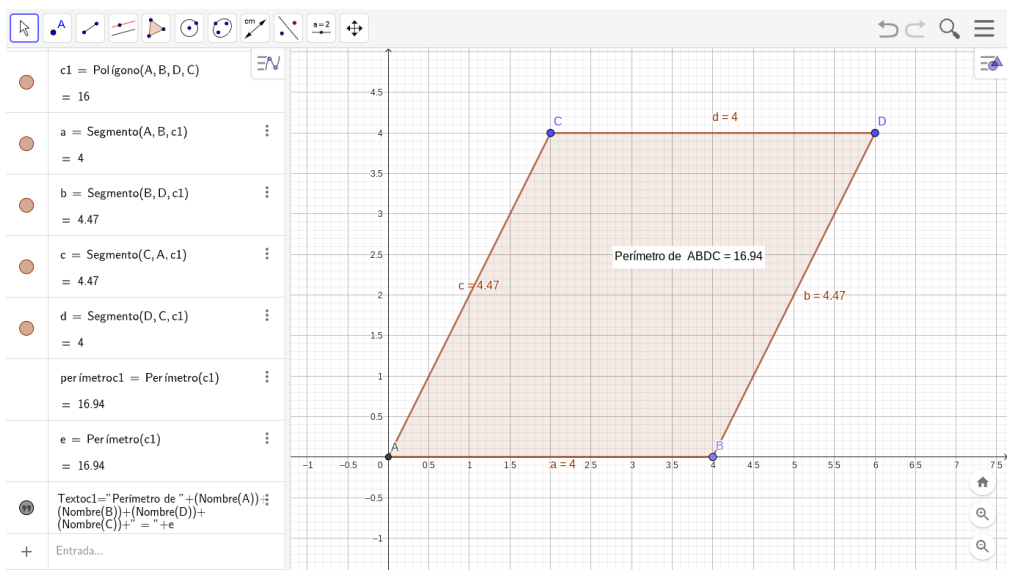

Nos queda un perímetro de 16,94 cm

Esto pasa ya que al tener que inclinar las rectas verticales aumenta la longitud.

# EJERCICIO 36 (PÁGINA 217)

En este ejercicio debemos hacer las siguientes figuras para calcular su área: ÁREA 1:

**1.paso:** Trazamos un "segmento de longitud dada" de 6,2 cm.

**2.paso:** Vamos a "polígono regular" y hacemos un polígono de 6 lados, formando un hexágono.

**3.paso:** En la parte superior del hexágono hacemos un pentágono (5 lados) con la herramienta "polígono regular".

**4.paso:** Ahora hacemos un hexágono por cada lado del pentágono, con la herramienta "polígono regular"

**5.paso:** Pulsando en cada una de las figuras nos marca el área y finalmente las sumamos.

99,87 x 5 + 66,14 = 565,49 cm3

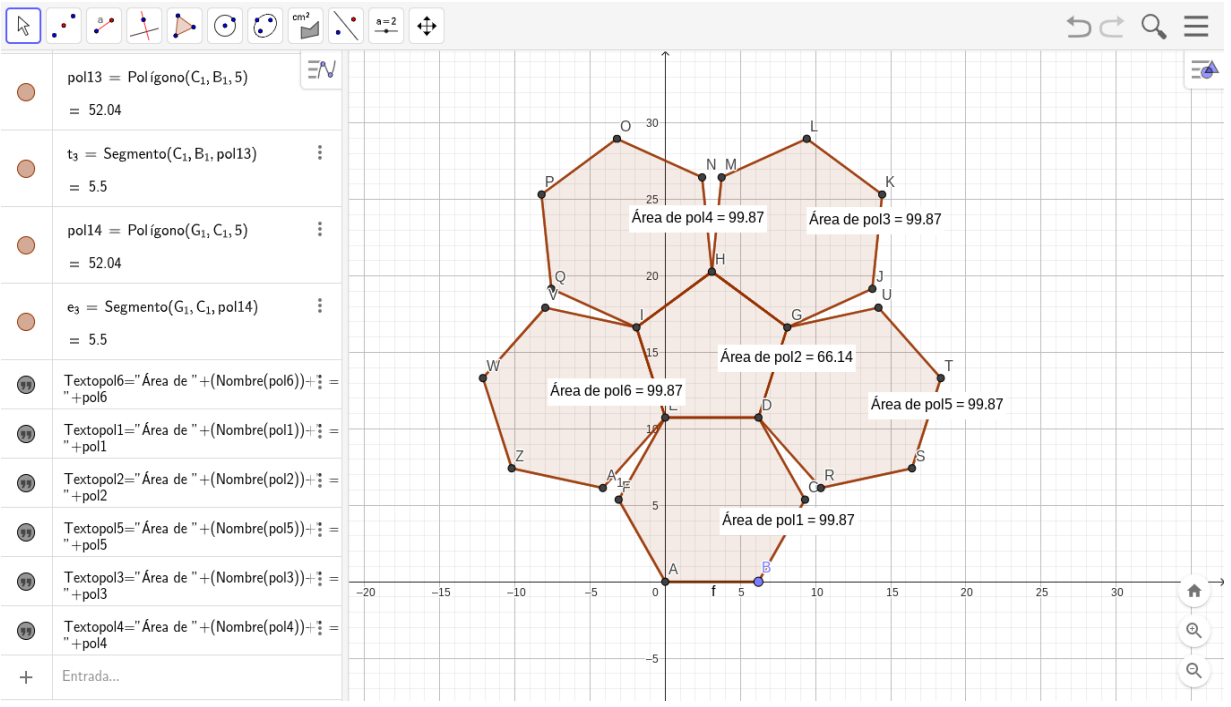

# ÁREA 2:

1.paso: Trazamos un "segmento de longitud dada" de 5,5 cm.

**2.paso:** Vamos a "polígono regular" y hacemos un polígono de 5 lados, formando un pentágono.

**3.paso:** Cogemos como referencia la base de nuestro pentágono y hacemos un hexágono con "polígono regular".

**4.paso:** Ahora hacemos tres pentágonos en la parte superior del hexágono y otros tres en la parte inferior.

**5.paso:** Pulsando en cada una de las figuras nos marca el área y finalmente las sumamos.

#### 52,04 x 6 + 146,06 = 446,3 cm3

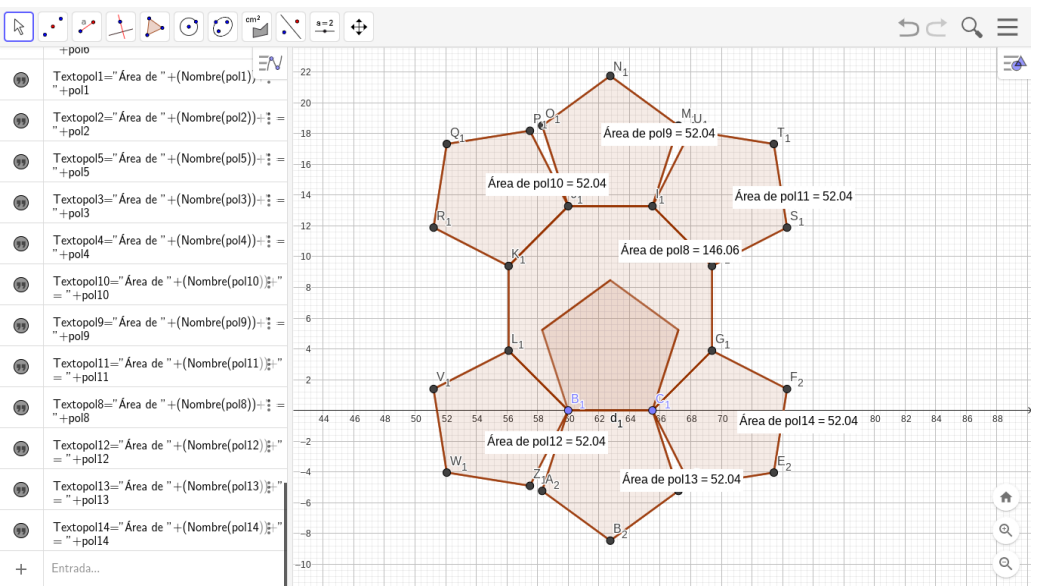